## Submit a Limited Entry Hunting (LEH) Application - Vendor

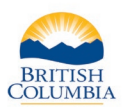

| Fish and Wildl<br>Fish and Wildl | ife ID: 589 332 380 (<br>ife Status: Active | Verified) |                                        |                                   |
|----------------------------------|---------------------------------------------|-----------|----------------------------------------|-----------------------------------|
| Hunter Inf                       | ormation                                    | Addres    | s(es)                                  | Credentials                       |
| Name:                            | Hunter Example                              | Туре      |                                        | Residency: B.C. Resident (Active) |
| Date of Birth:                   | Jan 1, 1990 (30)                            | Mailing   | 555 Main Street<br>Victoria BC V9A 0A8 | Hunting (Active)                  |
| Gender:                          | Female                                      | Street    | 555 Main Street                        |                                   |
| Main Phone #:                    | (000) 000-0000                              |           | Victoria BC V9A 0A8                    |                                   |
| Cell Phone #:                    | () -                                        |           |                                        |                                   |
| Email:                           | Example@gmail.com                           |           |                                        |                                   |
| UPDATE                           |                                             |           |                                        | BUY HUNTING PRODUCT(S)            |
| LEH Applicati                    | ons Hunting Licences                        | LEH Auth  | orizations                             |                                   |
| EH Applic                        | ations                                      |           |                                        |                                   |

#### **Getting started**

#### Ask hunter to provide:

- Photo ID
- Fish and Wildlife ID number

#### Search for hunter's profile

 Review the hunter's contact information and click the UPDATE button to make changes if requested.

To begin an LEH application purchase, click on the **BUY HUNTING PRODUCTS** button.

**NOTE:** The system will not allow LEH purchases if the hunter does not have an active FWID and active hunting and BC resident credentials. Advise the hunter to call the FrontCounter BC Contact Center at 1-877-855-3222 if updates to the FWID or credentials are required.

| rt that are not completed within one hour will be removed                                                           |                                                                                                    |
|----------------------------------------------------------------------------------------------------|----------------------------------------------------------------------------------------------------|
| FWID Status: Active<br>Hunting Credential Status: Active<br>Mailing 555 Main Street<br>Address: Victoria BC V9A 0A8 | <ul> <li>Step 1 – Apply for LEH</li> <li>Click on the BUY LEH APPLICATIONS button</li> </ul>                                                                            |
| ou are finished, click the 'Continue' button.                                                                       | <ul> <li>A pop-up box will appear</li> <li>If hunter is applying for an Individual hunt, go to <u>Step 2</u></li> </ul>                                                 |
| Fee: \$0.0<br>GST: \$0.0<br>Total CAD: \$0.0<br>Vendor Reference Number: 44444<br>CHANGE LOCATION                   | <ul> <li>If nunter is creating a new Group/Shared hunt, go to <u>Step 3</u></li> <li>If hunter is joining an existing Group/Shared hunt, go to <u>Step 5</u></li> </ul> |
|                                                                                                    | FWID Status: Active<br>Hunting Credential Status: Active<br>Mailing 555 Main Street<br>Address: Victoria BC V9A 0A8                                                     |

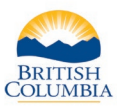

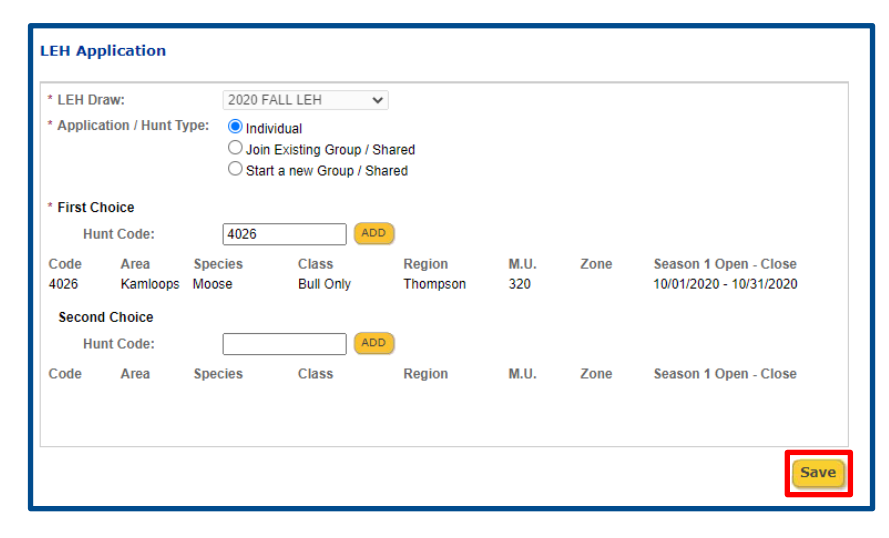

### Step 2 – Apply for an Individual hunt type

- Select the LEH Draw
- Select Application/Hunt Type in this case "Individual"
- Enter the "First Choice Hunt Code" then click the **ADD** button
- The hunt information will populate automatically. Confirm the hunt information with the hunter to ensure the correct hunt code was entered.
- The hunter may wish to choose an optional Second Choice Hunt Code
- If so, enter a "Second Choice Hunt Code" and click the ADD button
- Click the SAVE button
- Go to <u>Step 6</u>

**NOTE:** Hunter will supply the hunt codes Hunter must come prepared with the hunt code(s) they would like to apply for. If the hunter does not have hunt codes, advise them to review the LEH synopsis and select hunt codes to apply for before coming to buy LEH applications.

#### LEH Application \* LEH Draw: 2020 FALL LEH × Application / Hunt Type: Individual O Join Existing Group / Shared Start a new Group / Shared \* First Choice ADD Hunt Code: 4343 Code Area Species Class Region M.U. Zone Season 1 Open - Close 4343 Prince George Moose Bull Only 725 09/10/2020 - 11/05/2020 Omineca Second Choice Hunt Code: Season 1 Open - Close Code Area Species Class Region M.U. Zone Group Members H. Example - Initiator ADD GROUP MEMBER Save

#### Step 3 – Create a new Group/Shared hunt

- Select the LEH Draw
- Select **Application/Hunt Type** in this case "Start a new Group / Shared"
- Enter the "First Choice Hunt Code" then click the **ADD** button.
- The hunt information will populate automatically. Confirm the hunt information with the hunter to ensure the correct hunt code was entered.
- The hunter may wish to choose an optional Second Choice Hunt Code. If so, enter a "Second Choice – Hunt Code" and click the ADD button.

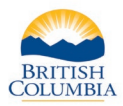

| * LEH Draw: 2                                                                                                    | 020 FALL LEH 🗸                                                             |                           |               |               |                                                  |
|----------------------------------------------------------------------------------------------------|----------------------------------------------------------------------------|---------------------------|---------------|---------------|--------------------------------------------------|
| * Application / Hunt Type: (                                                                                                    | ) Individual<br>) Join Existing Group / Sha<br>) Start a new Group / Share | red<br>ed                 |               |               |                                                  |
| * First Choice                                                                                                    |                                                                            |                           |               |               |                                                  |
| Hunt Code: 4                                                                                                    | 343 ADD                                                                    |                           |               |               |                                                  |
| Code Area Spe<br>4343 Prince George Mod                                                                                                    | cies Class<br>ose Bull Only                                                | Region<br>Omineca         | M.U.<br>725   | Zone          | Season 1 Open - Close<br>09/10/2020 - 11/05/2020 |
| Second Choice                                                                                                    |                                                                            |                           |               |               |                                                  |
| Hunt Code:                                                                                                    | ADD                                                                        |                           |               |               |                                                  |
| Group Members<br>H. Example - Initiator<br>J. Hunter - Member<br>ADD GRCUP MEMBER<br>The applicant has been aud<br>limited entry hunting applic | thorized by each person natation for a group or shared to                  | med on this appl<br>hunt. | cation to sub | mit on his or | her behalf a                                     |
| Group Member Sea                                                                                                    | arch                                                                       |                           |               |               |                                                  |
| Fish and Wildlife ID:                                                                                                    | 528993018                                                                  |                           |               |               |                                                  |
|                                                                                                    |                                                                            |                           |               |               |                                                  |

| Step 4 – ADD GROUP | MEMBER |
|--------------------|--------|
|--------------------|--------|

**NOTE:** The hunter creating the new group/shared hunt application may add group members and pay for their applications at this time. They also have the option of giving their hunting partners the Group ID that is on their receipt, and the group members can apply to join the group by submitting their own applications.

- To add a new hunter to the Group / Shared hunt, click ADD GROUP MEMBER
- The initiating hunter (the "Initiator") must provide each additional member's FWID, Last Name and First Initial
- Enter the new group member's information and click **SEARCH**
- If the hunter's profile is found, click
   SELECT to add the hunter to the Group/Shared hunt
- You can now add up to 2 more members in the Group/Shared Hunt
- Once all members have been added, confirm that the applicant has been authorized to submit the application on behalf of each member
- Check the confirmation box and click **SAVE** to proceed to payment
- Go to step 6

Search

Search Again

First Initial:

Group Member Search

528993018

Selected FWID

~

J

First Name

J

Last Name

Select

Hunter

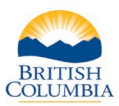

| LEH Ap                                  | plication                                                                    |         |                                                                                                    |                   |             |      |                                                  |
|-----------------------------------------|------------------------------------------------------------------------------|---------|----------------------------------------------------------------------------------------------------|-------------------|-------------|------|--------------------------------------------------|
| * LEH D                                 | * LEH Draw:<br>* Application / Hunt Type:                                    |         | .EH 🗸                                                                                               |                   |             |      |                                                  |
| * Applic                                |                                                                              |         | <ul> <li>Individual</li> <li>Join Existing Group / Sha</li> <li>Start a new Group / Shar</li> </ul> |                   | 33GMP       | FIN  | D GROUP                                          |
| * First C                               | hoice                                                                        |         |                                                                                                    |                   |             |      |                                                  |
| Hu                                      | int Code:                                                                    | 4343    |                                                                                                    |                   |             |      |                                                  |
| Code<br>4343                            | Code         Area         Species           4343         Prince George Moose |         | Class<br>Bull Only                                                                                  | Region<br>Omineca | M.U.<br>725 | Zone | Season 1 Open - Close<br>09/10/2020 - 11/05/2020 |
| Secon                                   | d Choice<br>Int Code:                                                        |         |                                                                                                    |                   |             |      |                                                  |
| Code                                    | Area Spe                                                                     | ecies ( | Class                                                                                               | Region            | M.U.        | Zone | Season 1 Open - Close                            |
| Group<br>H. Exam<br>J. Hunte<br>P. Memb | <b>Members</b><br>ple - Member<br>r - Initiator<br>er - Member               |         |                                                                                                    |                   |             |      |                                                  |
|                                         |                                                                              |         |                                                                                                    |                   |             |      | Save                                             |

#### Step 5 – Join an existing Group/Shared hunt

- Select the LEH Draw
- Select Application/Hunt Type in this case "Join an Existing Group / Shared"
- Enter the Group ID provided by the hunter
- Click FIND GROUP
- If the Group/Shared hunt is found, details about the hunt code and group members will appear
- Confirm with the hunter that this is the group that they wish to join, and click SAVE
- Go to step 6

**NOTE:** Hunter will supply Group ID

| Account Details |                   |        |            |                 | us:<br>redential Status: | Active<br>Active   |           |
|-----------------|-------------------|--------|------------|-----------------|--------------------------|--------------------|-----------|
| lame:           | Hunter Example    |        | Mailing    | 555 Main Street |                          |                    |           |
| ate of Birth:   | Jan 1, 1990       |        |            | Address:        | Victoria BC V9A          | 0A8                |           |
| Sender:         | Female            |        |            |                 |                          |                    |           |
| hone Number:    | 000-000-0000      |        |            |                 |                          |                    |           |
| mail:           | Example@gmail.com |        |            |                 |                          |                    |           |
| 2020 FALL LEH   | 2020              | \$6.00 | H. Example | x               |                          | BUY HUNTING L      | ICENCE(S) |
|                 |                   |        |            |                 |                          | Fee:               | \$6.0     |
|                 |                   |        |            |                 |                          | GST:               | \$0.3     |
|                 |                   |        |            |                 | Vondor Potoron           | rolar CAU:         | \$0.3     |
|                 |                   |        |            |                 | venuor kereren           | ce Nullibel: 44444 |           |

#### Step 6 – LEH Grid

- The LEH application(s) will appear under the LEH Applications & Shared/Group Hunts grid in the Shopping Cart
- You can now continue to buy LEH applications or fill in the Vendor Reference Number (if applicable) and click **CONTINUE** to proceed with the transaction.

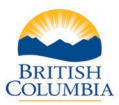

| Address Type Address<br>Mailing 555 Main Str<br>Street 555 Main Str                                                                            | eet Victoria BC V9A (<br>eet Victoria BC V9A (                                                      | IA8<br>IA8                               |                                                        |                    |                   |             |                               |                                      |                           |                         |                         |            |
|----------------------------------------------------------------------------------------------------|----------------------------------------------------------------------------------------------------|------------------------------------------|--------------------------------------------------------|--------------------|-------------------|-------------|-------------------------------|--------------------------------------|---------------------------|-------------------------|-------------------------|------------|
| Contact Information<br>Individual Email: Exam<br>Contact Preference: Mail<br>UPDATE CONTACT INFORMATION                                        | ple@gmail.com                                                                                       | Telepho<br>Cell Ph                       | one #: 000-1<br>one #:                                 | 000-0000           |                   |             |                               |                                      |                           |                         |                         |            |
| Confirm Application<br>Application ID Type<br>485357988 Shared Hunt                                                                            | Details<br>Draw<br>2020 FALL LEH                                                                    | Code<br>4343                             | Species<br>Moose                                       | Class<br>Bull Only | Region<br>Omineca | M.U.<br>725 | Zone                          | Open Date<br>Sep 10, 2020            | Close Date<br>Nov 5, 2020 | Group ID<br>33GMP       | Applicant<br>H. Example |            |
| Shopping Cart Total: \$6.30<br>Hunter confirms all produc<br>purchaser), confirm the pu<br>I understand I must abide<br>CANCEL MAKE CHANGES TO | PLEASE COL<br>ts within the shoppin<br>rchaser has agreed to<br>by the BC Province<br>SHOPPING CART | MPLETE T<br>g cart are c<br>o the follow | RANSACTION<br>orrect. By clickin<br>ing:<br>RANSACTION | BY SELECTING       | THE BUTTON        | BELOW       | , you (as an<br>Officer guida | authorized agen<br>nce related to CC | of the governm            | nent complet<br>unting. | ing this applicati      | on for the |

# Step 7 – Complete the transaction

- Confirm the LEH purchases with the hunter
- Click the Hunter confirms all products box.
- You can also Make Changes To The Shopping Cart, if requested
- Click COMPLETE TRANSACTION.
- You must provide the hunter with a printed receipt from the Elicensing system

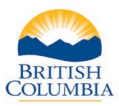

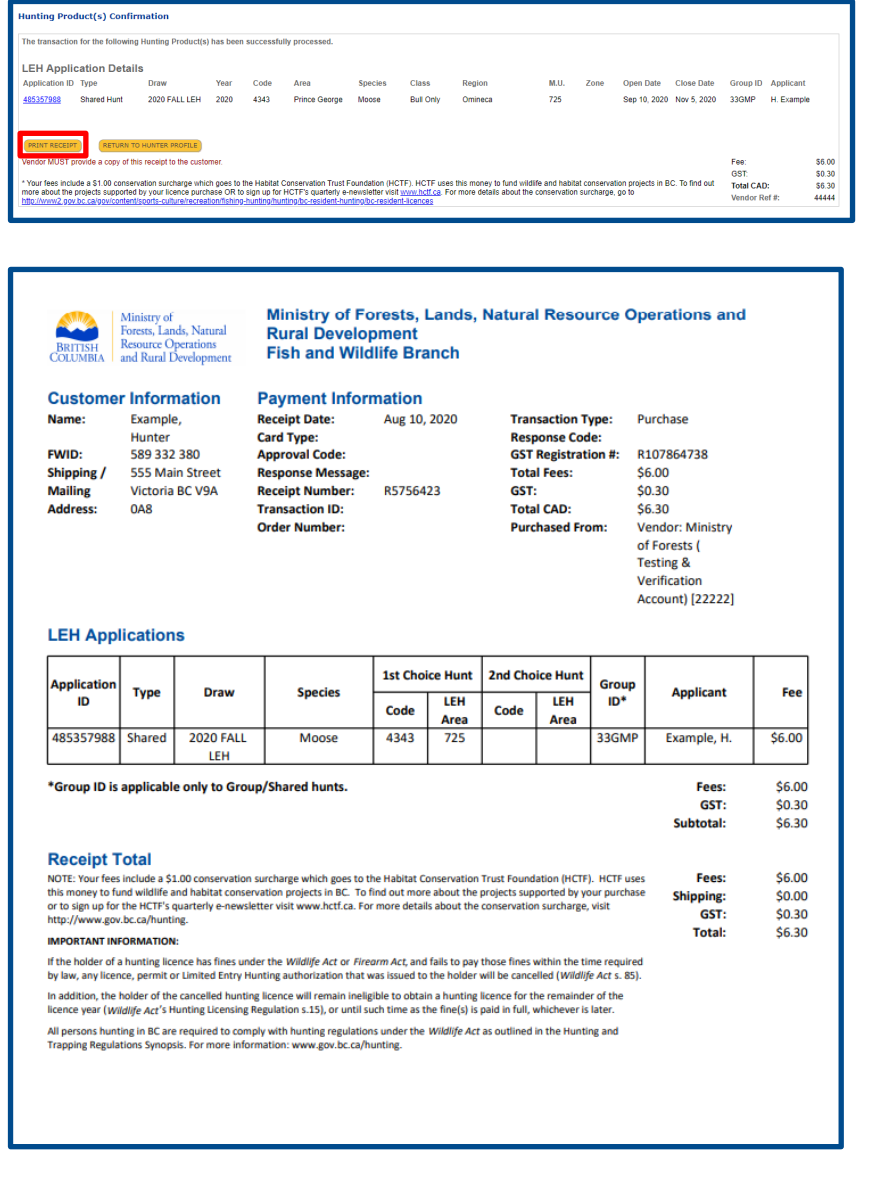

#### Step 8 – Print receipt

- Print receipt and give to hunter
- The receipt is proof that the hunter has purchased the LEH application(s) and that the transaction has been completed.

#### Need help or have questions?

Visit www.gov.bc.ca/hunting

OR

Contact your Service BC managing office